## Programmer un message d'absence avec Thunderbird

Ce tutoriel vous explique comment programmer un message d'absence en réponse automatique avec la messagerie Thunderbird.

- 1 <u>Rédiger un message d'absence</u>.
  - ➔ Ouvrir Thunderbird
  - → Cliquer sur *Ecrire* et rédiger un message d'absence (ne pas oublier de préciser la date à laquelle les mails seront à nouveau traités).
  - → Aller dans *Fichier* puis sélectionner *Enregistrer comme* puis sélectionner *Modèle*.

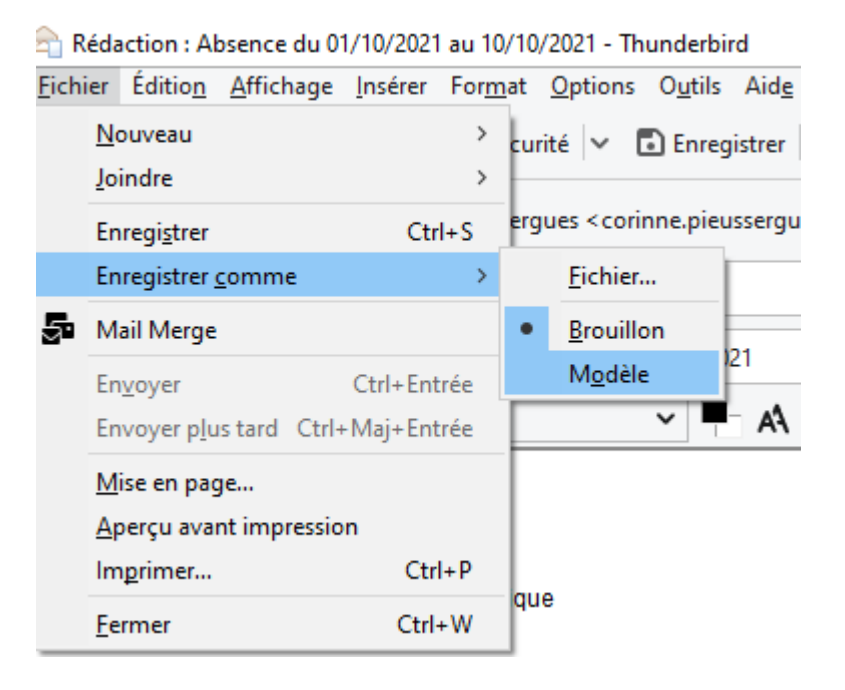

C'est sur ce modèle ainsi créé que Thunderbird va s'appuyer pour expédier une réponse automatique.

## 2 – Expédier une réponse automatique.

→ Cliquer sur le nom de compte de la messagerie en haut à gauche :

| Relever                                                                                                    | <u>Fichier</u> Éditio <u>n</u> <u>A</u> ffichage Allerà <u>M</u> essages É <u>v</u> ènement<br>☑ corinne.pieussergues2@ac-norr 🖬 Agenda      | ts et tâches <u>O</u> utils Aid <u>e</u>   | -                                     |                                         | - 0 ×                          |
|----------------------------------------------------------------------------------------------------|----------------------------------------------------------------------------------------------------|--------------------------------------------|---------------------------------------|-----------------------------------------|--------------------------------|
| Tous les dossiers       ,         ✓ Corinne-pieusser,@ac-normandie.fr       ☆ Paramètres du compte         ✓ Courrier entrant (1)       ,         > Animation MDL/Nique 2019/202          Animations péda 2019 2020          > ATCE (< 1821)                                                        | 🖓 Relever 👻 🖋 Écrire 🔍 Messagerie instantanée                                                                                                | 📕 Adresses 🛛 🛇 Étiquette 👻 🍟 Filtre rapide |                                       |                                         | =                              |
| <ul> <li>Contract entrant (1)</li> <li>Animation MDL/NL.ique 2019/20</li> <li>Animations péda 2019 2020</li> <li>Lire les messages</li> <li>Écrire un nouveau message</li> <li>Rechercher dans les messages</li> <li>Gérer les filtres des messages</li> <li>Chiffrement de bout en bout</li> </ul> | Tous les dossiers<br>✓ 🗠 corinne.pieusser@ac-normandie 1<br>✓ 🖂 Coursies entent (1)                                                          | inne.pieussergues2@ac-normandie.fr         |                                       |                                         | 🔆 Paramètres du compte         |
|                                                                                                    | Courter entant (1)     Animation MDL/Nique 2019/20     Animations pEda 2019 2020     Curter let     Animations pEda 2019 2020     Curter let | es messages 🛛 🖋 Écrire un nouveau message  | <b>Q</b> Rechercher dans les messages | <b>V</b> Gérer les filtres des messages | ₩O Chiffrement de bout en bout |

Corinne Pieussergues – CPC mission numérique – septembre 2021 corinne.pieussergues2@ac-normandie.fr → Cliquer sur *Gérer les filtres des messages*.

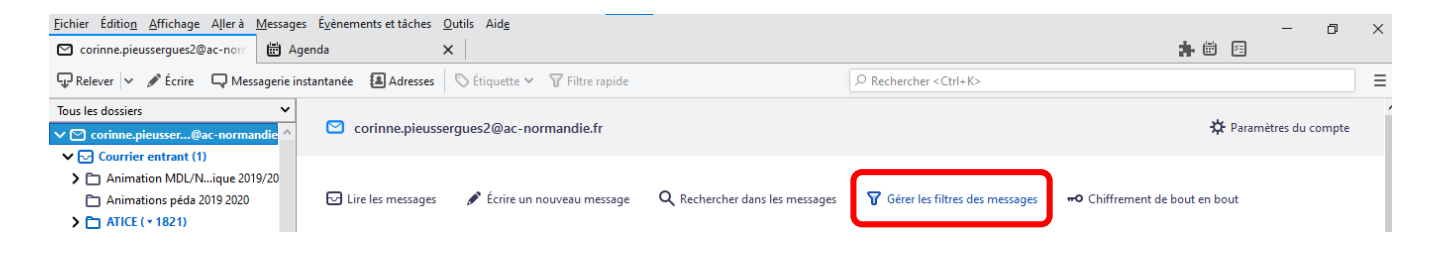

## → Cliquer sur *Nouveau*

| E | Filtres de messages                                                |                   | -          |                  | ×           | er |
|---|--------------------------------------------------------------------|-------------------|------------|------------------|-------------|----|
|   | Eiltres pour : 🖸 corinne.pieussergues2@ac-normandie.fr             | ₽ Recher          | cher les f | iltres par       | norr        |    |
|   | Les filtres actifs seront appliqués dans l'ordre suivant :         | 9 éléments        |            |                  |             |    |
|   | Nom Actif                                                          |                   | Nou        | veau             | ~           |    |
|   |                                                                    |                   | М          | odifi <u>e</u> r |             | cł |
|   |                                                                    |                   | <u>S</u> u | ıpprimer         |             | l  |
|   |                                                                    |                   | Placer     | tout en <u>h</u> | aut         |    |
|   |                                                                    |                   | 1          | <u>M</u> onter   |             |    |
|   |                                                                    |                   | <u>D</u> e | escendre         |             |    |
|   |                                                                    |                   | Placer     | tout en <u>l</u> | <u>p</u> as |    |
| • | Exécuter le(s) filtre(s) sélectionné(s) sur : Choisir le dossier 🗸 | E <u>x</u> écuter | Journa     | al de filtra     | ge          |    |
| 1 |                                                                    |                   |            |                  |             |    |

→ Donner un nom à votre filtre dans le champ *Nom du filtre* puis sélectionner *Filtrer* 

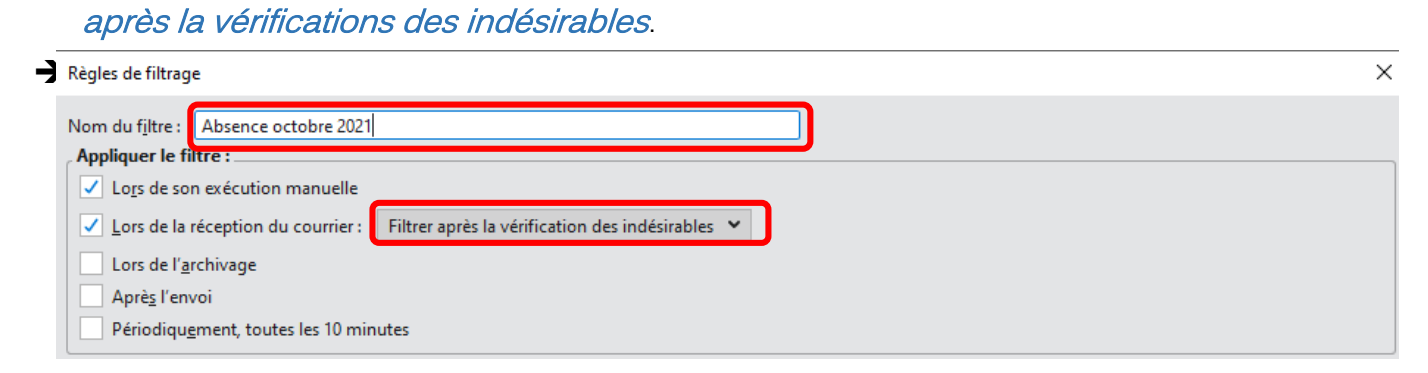

→ Cocher la case valident toutes les conditions pour les filtres et les dossiers virtuels.

| Règles de filtrage                                                                              | ×                                                                                  |
|-------------------------------------------------------------------------------------------------|------------------------------------------------------------------------------------|
| Nom du filtre : Absence octobre 2021                                                            |                                                                                    |
| Appliquer le filtre :                                                                           |                                                                                    |
| ✓ Lo <u>r</u> s de son exécution manuelle                                                       |                                                                                    |
| ✓ Lors de la réception du courrier : Filtrer après la vérification des indésirables ♥           |                                                                                    |
| Lors de l' <u>a</u> rchivage                                                                    |                                                                                    |
| Aprè <u>s</u> l'envoi                                                                           |                                                                                    |
| Périodiqu <u>e</u> ment, toutes les 10 minutes                                                  |                                                                                    |
| valident toutes les conditions suivantes valident a <u>u</u> moins une des conditions suivantes | • valident toutes les conditions pour les <u>f</u> iltres et les dossiers virtuels |

→ Dans le menu déroulant « Déplacer le message vers », sélectionner *Répondre avec le modèle*.

|    | Déplacer le message vers                                                                                                    | Tutoriel Programmer un message d'absence avec Thunderbird - Word                                          |                 |          |
|----|----------------------------------------------------------------------------------------------------|----------------------------------------------------------------------------------------------------|-----------------|----------|
| Cr | Copier le message vers                                                                                                    | blipostage Révision Affichage Q Dites-nous ce que vous voulez faire                                       |                 |          |
|    | Transférer le message à                                                                                                    | 😓  🛨 ▾ ་ྒོ་་ 📧 ☜ 🖄 🖞 🖤 🛛 🗛 אפער אפער אפער אפער אפער אפער אפער אפער                                        | АаВ             | AaBb     |
| Γ  | Répondre avec le modèle                                                                                                    |                                                                                                    |                 | ×        |
|    | Marquer comme lu<br>Marquer comme non lu<br>Suivre ce message<br>Définir la priorité à<br>Étiqueter le message<br>Définir le statut indésirable à | après la vérification des indésirables 💙                                                                  |                 |          |
|    | Supprimer le message                                                                                                    |                                                                                                    |                 |          |
|    | Supprimer du serveur POP                                                                                                    | valident au moins une des conditions suivantes  valident toutes les conditions pour les <u>f</u> iltres e | t les dossiers: | virtuels |
|    | Ignorer la discussion<br>Ignorer le sous-fil de discussion<br>Surveiller la discussion                                                            | ntient 👻                                                                                                  | +               | -        |
|    | Arrêter l'exécution du filtre                                                                                                    |                                                                                                    |                 |          |
|    | Déplacer le message vers 🔹 🗸                                                                                                    | Choisir le dossier                                                                                        | <b>*</b> +      | -        |
|    |                                                                                                    | ОК                                                                                                    | An              | nuler    |

→ Sélectionner ensuite dans le menu déroulant à droite le message d'absence souhaité. Cliquer sur OK.

| E <u>x</u> écuter ces actions : |   |                                     |     |       |
|---------------------------------|---|-------------------------------------|-----|-------|
| Répondre avec le modèle         | ~ | ×                                   | +   | -     |
|                                 |   | Congés                              |     |       |
|                                 |   |                                     |     |       |
|                                 |   | Absence comaine du 14/05/2021       |     |       |
|                                 |   | Absence du 01/10/2021 au 10/10/2021 |     |       |
|                                 |   | ОК                                  | Anı | nuler |

La fenêtre de filtres de messages contient maintenant la nouvelle règle.

| Filtres de messages                                                      |       |                   | -                               |                                                | $\times$           |
|--------------------------------------------------------------------------|-------|-------------------|---------------------------------|------------------------------------------------|--------------------|
| <u>F</u> iltres pour : 🖸 corinne.pieussergues2@ac-normandie.fr           | ~     |                   | cher les fi                     | ltres par                                      | nom                |
| Les filtres actifs seront appliqués dans l'ordre suivant :               | 1     | 0 éléments        |                                 |                                                |                    |
| Nom                                                                      | Actif | ^                 | <u>N</u> ouv                    | eau                                            | ~                  |
| Absence octobre 2021                                                     |       |                   | Mc<br><u>Su</u><br>Placer t     | odifi <u>e</u> r<br>oprimer<br>out en <u>h</u> | naut               |
| Exécuter <u>l</u> e(s) filtre(s) sélectionné(s) sur : Choisir le dossier | ~     | E <u>x</u> écuter | <u>D</u> e:<br>Placer<br>Journa | scendre<br>tout en <u>l</u><br>l de filtra     | <u>b</u> as<br>age |

Par défaut elle est activée ce qui signifie que tous les messages reçus recevront une réponse automatique. Il faut désactiver cette règle quand elle n'est pas utile. Pour la retrouver facilement, il faut aller dans *Gérer les filtres de messages* (comme expliqué plus haut).

Si on souhaite modifier un message automatique d'absence déjà créé, il suffit d'aller dans *Modèles*, (à gauche dans l'arborescence des dossiers de Thunderbird) puis de double-cliquer sur le message à modifier :

| 📱 Modèles - corinne.pieussergues | 🛱 Agenda 🛛 🗙                                                           |                                   | <b>a</b> 🗰 🖾                                    |
|----------------------------------|------------------------------------------------------------------------|-----------------------------------|-------------------------------------------------|
| 🖓 Relever 🗸 🖋 Écrire 🛛 🖓 Messag  | erie instantanée  🖪 Adresses 🛇 Étiquette 🗸 🛛 🖓 Filtre rapide           |                                   | Ξ                                               |
| Tous les dossiers                | 🞽 🛠 🔲 Non lus 🏠 Suivis 🖪 Contacts 📎 Étiquettes 🕕 Pièces jointes        |                                   |                                                 |
| ENIR 1                           | ^ ≿ ★ 0 Sujet                                                          | 99 Correspondants                 | 🖬 Date 🧄 🛙                                      |
| ENIR 2                           |                                                                        | coringe pieussergues2@ac-rouen fr | 28/10/2019 à 09:52                              |
| 🗀 ENT                            | Conges                                                                 | commencesserguesz@ac=rouen.m      | 14/05/2021 2 09:02                              |
| EQUIPE CPC NUM ERUN              | - <del>- M</del>                                                       | • 7                               | 0 14/06/2021 a 08:02                            |
| EVALUATIONS                      | Absence semaine du 14/06/2021                                          | • >                               | 14/06/2021 à 08:03                              |
| Formation ERUN                   | Absence du 01/10/2021 au 10/10/2021                                    | • >                               | 12:34                                           |
| 🛅 GRR (14)                       |                                                                        |                                   |                                                 |
| KASPERSKY                        |                                                                        |                                   |                                                 |
| 🗀 LEN                            |                                                                        |                                   |                                                 |
| 🛅 LSU                            |                                                                        |                                   |                                                 |
| 🛅 Mission LV                     |                                                                        |                                   |                                                 |
| Mission Maths                    |                                                                        |                                   |                                                 |
| 🛅 Notes hebdo                    | De Moi < corinne.pieussergues2@ac-normandie.fr> 🏠                      |                                   | å Archiver 👌 Indésirable 🔟 Supprimer 🛛 Autres 🗸 |
| DNDE et ONDE MAIRIE              | Sujet Absence semaine du 14/06/2021                                    |                                   | 14/06/2021 à 08:03                              |
| DNE ENT                          | Boniour                                                                |                                   | ,                                               |
| 🛅 Oulimpiades                    | bonjour,                                                               |                                   |                                                 |
| 🛅 Perso                          | le serai exceptionnellement indisponible pendant la semaine du 14 juir | 12021.                            |                                                 |
| Rallye Eure en Maths             |                                                                        |                                   |                                                 |
| 🛅 RGPD                           | Je serai à nouveau joignable à partir du 21/06/2021.                   |                                   |                                                 |
| Syndicats                        |                                                                        |                                   |                                                 |
| Brouillons (3)                   | Bien cordialement,                                                     |                                   |                                                 |
| 📱 Modèles                        | -                                                                      |                                   |                                                 |

Il faudra ensuite de nouveau enregistrer le message comme modèle.